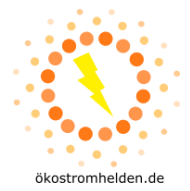

# Anleitung zum Firmware-Update für Mikrowechselrichter DEYE SUNxxxG3-EU-230

Die Wechselrichter DEYE SUNxxxG3-EU-230 sind mit einem WLAN-Modul ausgestattet, über welches sich verschiedene Informationen zu Zustand und Leistung des Wechselrichters austauschen lassen. Zur Erhöhung der Sicherheit bei der Einbindung ins Hausnetz und ins Internet sollte eine Aktualisierung der Kommunikationseinheit auf die Firmware-Version "**MW3\_16U\_5406\_1.53**" durchgeführt werden.

## Bitte beachten Sie die folgenden wichtigen Hinweise:

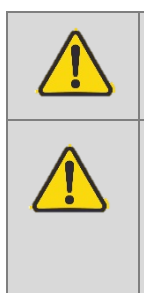

ACHTUNG: Nehmen Sie die Aktualisierung nur bei stabiler Sonneneinstrahlung statt, da sich sonst der Wechselrichter im laufenden Prozess herunterfahren könnte und das Update möglicherweise nicht vollständig installiert werden kann. ACHTUNG: Nach dem Firmware-Update wird das Access Point Passwort des Wechselrichters veränderbar sein. Sollten Sie ein neu vergebenes Passwort verändern und gleichzeitig den Kontakt per Heim-WLAN zum Wechselrichter verlieren, ist keine Kontaktaufnahme zum Wechselrichter mehr möglich und das Passwort des Access Points

kann nicht zurückgesetzt werden. Sie verlieren damit dauerhaft die Möglichkeit, auf den Wechselrichter per WLAN zuzugreifen.

Die für dieses Update notwendige Firmware-Datei **MW3\_16U\_5406\_1.53.bin** können Sie unter folgendem Link herunterladen oder alternativ über eine englischsprachige E-Mail an den Support von DEYE (service@deye.com.cn) unter Angabe der Seriennummer Ihres Wechselrichters und der Bitte um Zusendung der Datei erhalten:

https://www.oekostromhelden.de/wpcontent/themes/oekostromhelden/datasheets/MW3\_16U\_5406\_1.53.bin

Auch während der Aktualisierung über das WLAN über den Access Point des Wechselrichters bleibt eine bestehende Verbindung zwischen Wechselrichter und Heim-WLAN-Router zur Übersendung von Daten erhalten.

Führen Sie die Aktualisierung in folgenden Schritten durch:

# 1. Netzwerkverbindung

- a. Begeben Sie sich mit Ihrem Laptop in die Nähe des Wechselrichters.
- b. Wählen Sie aus den verfügbaren Netzwerken in der Umgebung das Netz des Wechselrichters aus. Der Name hat die Form "AP\_xxxxxxxx" wobei xxxxxxxx für die Seriennummer des Loggers des Wechselrichters steht Das Standdardpasswort für den Access Point (AP) des Wechselrichters lautet "12345678". Genau dieses soll mit diesem Firmware-Update wirksam veränderbar gemacht werden.
- c. Falls Sie Ihren Laptop wie üblich für Ihrem Standardrouter auf "automatisch verbinden, wenn in Reichweite" eingestellt haben, kann es zu einem unerwarteten Verbinden kommen, obwohl den AP des Wechselrichters erreichen wollten; schalten Sie diese Option ab

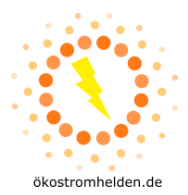

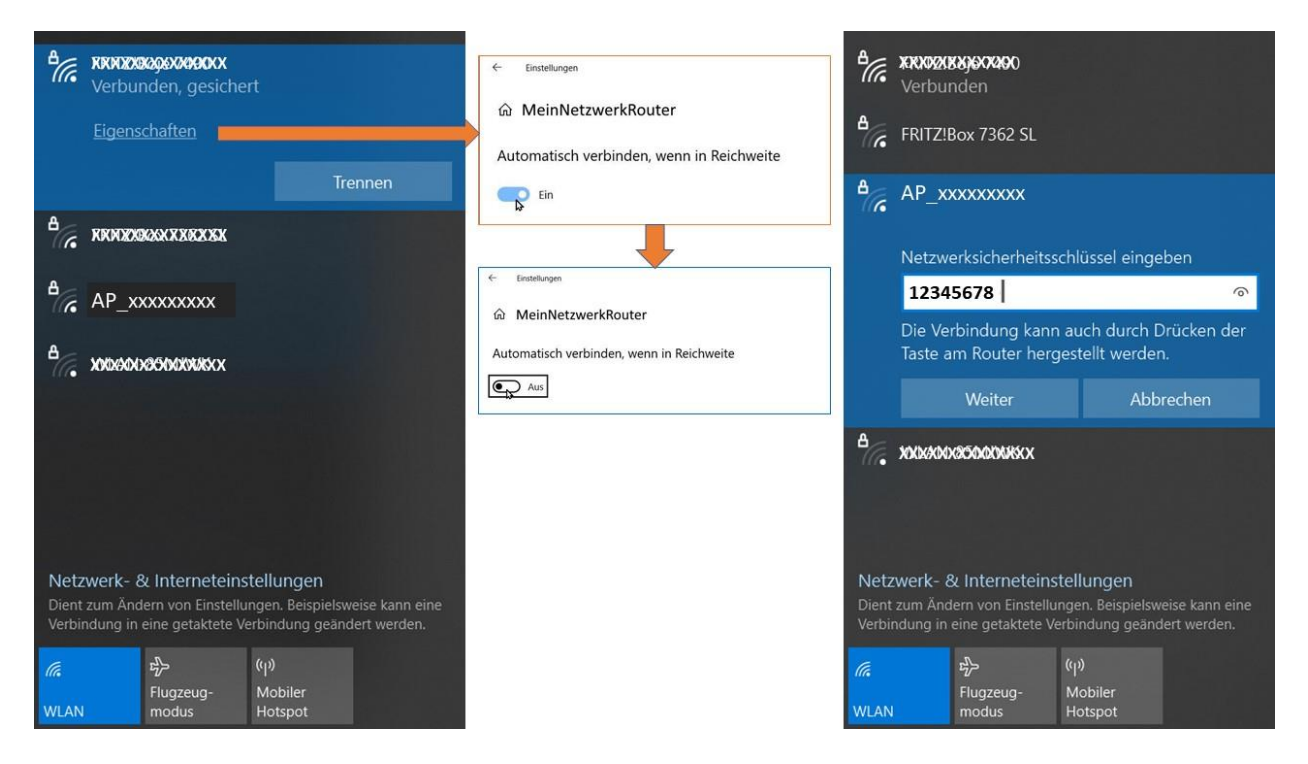

## 2. Verbindung mit Access Point (AP) des Wechselrichters

- a. Sobald der Laptop mit dem Wechselrichter per WLAN verbunden ist, öffnen Sie in einem Browser die Adresse: http://10.10.100.254/
- b. Es öffnet sich die Zugangsabfrage

| ① 10.10.100.254                  |                 |           |
|----------------------------------|-----------------|-----------|
| Diese Website fordert Sie auf, s | ich anzumelden. |           |
| Benutzername                     |                 |           |
| 1                                |                 |           |
| Passwort                         |                 |           |
|                                  |                 |           |
|                                  | Anmelden        | Abbrechen |

Geben Sie hier für den Benutzernamen **admin** und für das Passwort **admin** ein und drücken Sie die Schaltfläche "Anmelden"

#### 3. Administrationsmenü

Die folgende Seite sollte sich im Browser öffnen:

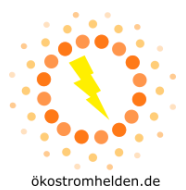

÷ i di

|           |                                                     | Help                                                                                                    |
|-----------|-----------------------------------------------------|----------------------------------------------------------------------------------------------------|
| Status    | - Inverter information                              |                                                                                                    |
| Wizard    | Inverter serial number 22102                        | 70966 The device can be used                                                                                                    |
| Quick Set | Firmware version (main)                             | point (AP mode) to                                                                                                    |
| Advanced  | Firmware version (slave)                            | facilitate users to                                                                                                    |
| Ungrado   | Inverter model                                      | configure the device, or it can also be used as a                                                                                                    |
| opgrade   | Rated power                                         | W wireless information                                                                                                    |
| Restart   | Current power                                       | 6 W terminal (STA mode) to                                                                                                    |
| Reset     | Yield today 0.0                                     | 0 kWh server via wireless router.                                                                                                    |
|           | Total yield 3.4                                     | 4 kWh Status of remote server                                                                                                    |
|           | Alerts                                              | F08                                                                                                    |
|           | Last updated                                        | Connection to server     failed last time                                                                                                    |
|           | + Device information<br>+ Remote server information | if under such status,<br>please check the issues<br>as follows:<br>(1) check the device<br>information to see<br>whether IP address is<br>obtained or not: |
|           |                                                     | (2) check if the router is<br>connected to internet or                                                                                                    |

a. Wählen Sie nun den Menüpunkt "Upgrade":

|                  |                 | Help                                                      |
|------------------|-----------------|-----------------------------------------------------------|
| Status           |                 |                                                           |
| Wizard           |                 | The firmware of device can<br>be undated by unloading the |
| Quick Set        |                 | update files from your local                              |
| Advanced         |                 | computer.                                                 |
| Upgrade          |                 | Note: After upgrade, the<br>device will automatically     |
| Upgrade firmware |                 | restart.                                                  |
| Upgrade inverter |                 | After restart, you will need                              |
| Restart          |                 | to re-login the<br>configuration interface. It            |
| Reset            |                 | is recommended to restart                                 |
|                  |                 | configurations.                                           |
|                  |                 |                                                           |
|                  |                 |                                                           |
|                  |                 |                                                           |
|                  |                 |                                                           |
|                  |                 |                                                           |
|                  | Web Vec 4 0.04  |                                                           |
|                  | Web Vet. 1.0.24 |                                                           |

b. Wählen Sie den Menüpunkt Upgrade firmware:

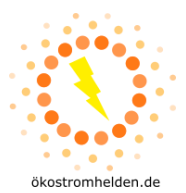

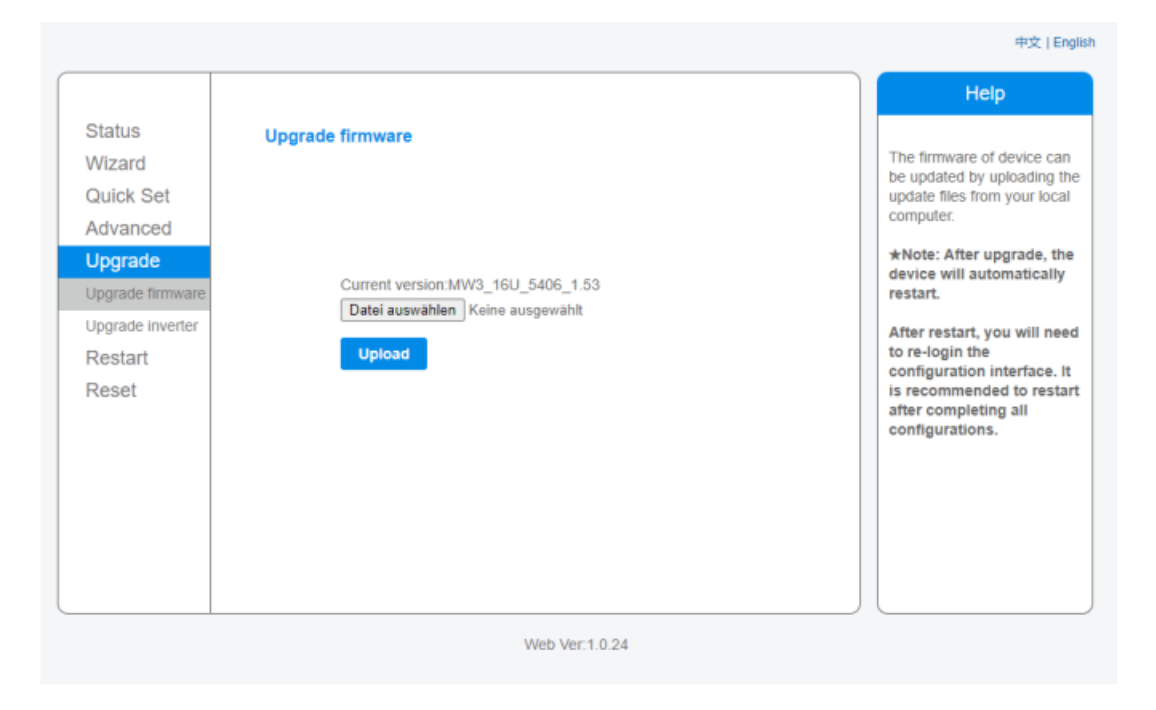

## 4. Update

a. Klicken Sie auf Datei auswählen.

Navigieren Sie zu dem Ordner, in dem die Update-Datei liegt. Wählen Sie diese aus und wählen Sie die Schaltfläche **Öffnen** am unteren Rand des Fensters.

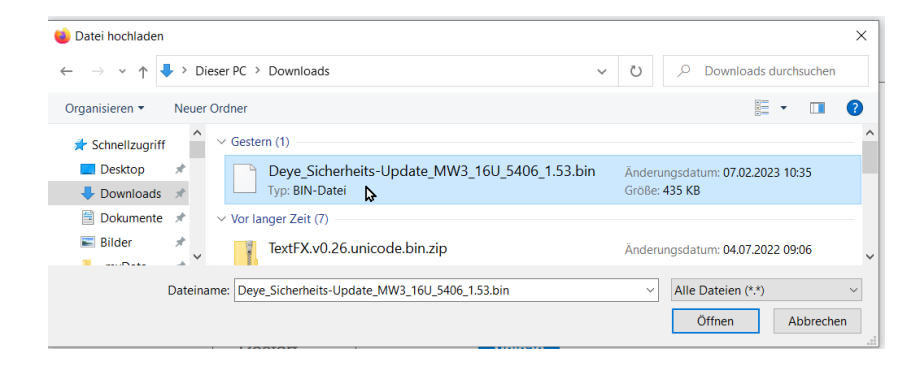

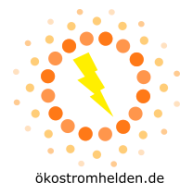

b. Wieder zurück im Ausgangsfenster klicken Sie auf Upload.

| Status     Upgrade firmware       Wizard     The firmware of device ca<br>be updated by uploading<br>the update files from your<br>local computer                                                                 |                                                                                                    |                                                                                                    | Help                                                                                                    |
|----------------------------------------------------------------------------------------------------|----------------------------------------------------------------------------------------------------|----------------------------------------------------------------------------------------------------|----------------------------------------------------------------------------------------------------|
| Advanced       Upgrade       National State         Upgrade       Current version:MW3_16U_5406_1.53       *Note: After upgrade, the device will automatically restart.         Upgrade inverter       Durchsuchen | Status<br>Wizard<br>Quick Set<br>Advanced<br>Upgrade firmware<br>Upgrade inverter<br>Restart<br>Reset | Upgrade firmware<br>Current version: MW3_16U_5406_1.53<br>DurchsuchenDeye_Sicherheits-Update_MW3_16U_5406_1.53.bin<br>Upload | The firmware of device can<br>be updated by uploading<br>the update files from your<br>local computer.<br>*Note: After upgrade, the<br>device will automatically<br>restart.<br>After restart, you will need<br>to re-login the<br>configuration interface. It<br>is recommended to restart<br>after completing all<br>configurations. |

c. Bestätigen Sie im folgenden Dialog mit **Ok**:

| Auf 192.168.178.82 wird Folg | gendes angezeigt: |           |
|------------------------------|-------------------|-----------|
| Are you sure to upgrade?     |                   |           |
|                              | Ok                | Abbrechen |
|                              |                   |           |

Im Anschluss läuft der Update-Prozess, der nach einigen Sekunden beendet sein sollte.

Achtung: Bitte beenden Sie diesen nicht durch Schließen des Browsers!!!

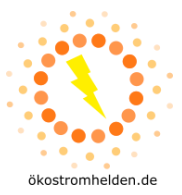

d. Nach erfolgtem Update erhalten Sie folgende Meldung:

|                                                                                                    | Help                                                                                                    |
|----------------------------------------------------------------------------------------------------|----------------------------------------------------------------------------------------------------|
| Rebooting successful!<br>To re-login the configuration interface, please make sure that<br>your computer or smart phone and our device are in the<br>same network segment, and enter the new IP address of the<br>device to access the interface. | Help<br>*Note: The IP address of<br>the device may have<br>changed, please refer to<br>User Manual to check the<br>procedures to obtain the<br>new IP address.                                                                                    |
|                                                                                                    |                                                                                                    |
|                                                                                                    | Rebooting successful!<br>To re-login the configuration interface, please make sure that<br>your computer or smart phone and our device are in the<br>same network segment, and enter the new IP address of the<br>device to access the interface. |

Falls die gelb markierte Meldung auf dem Bildschirm nicht erscheint, die Schritte 3 und 4 mit den Unterschritten wiederholen.

## 5. Überprüfung des Firmware-Updates

Im Service-Menü können Sie unter dem Menüpunkt "Status" unter dem Unterpunkt **Device information** die aktuelle Firmware-Version einsehen:

|                      |                                          |   | Statua    |
|----------------------|------------------------------------------|---|-----------|
|                      | <ul> <li>Inverter information</li> </ul> |   | Status    |
| 50000720             | Inverter serial number                   |   | Wizard    |
|                      | Firmware version (main)                  |   | Quick Set |
|                      | Firmware version (slave)                 |   | Advanced  |
|                      | Inverter model                           |   | Ungrado   |
|                      | Rated power                              |   | opyraue   |
|                      | Current power                            |   | Restart   |
| 8.50 kW              | Yield today                              |   | Reset     |
| 8.5 kW               | Total yield                              |   |           |
| F11F13F23F24F26F27F3 | Alerts                                   |   |           |
|                      | Last updated                             | ۵ |           |
|                      | - Device information                     |   |           |
| 413597159            | Device serial number                     |   |           |
| MW3_16U_5406_1.6     | Firmware version                         |   |           |
| Enab                 | Wireless AP mode                         |   |           |

In der vorletzten Zeile sollte jetzt die Angabe MW3\_16U\_5406\_1.53 stehen.

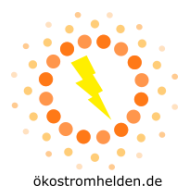

## 6. Änderung von Passwörtern

|  | a. | Wählen Sie im | Menü | Advanced | – Access | point: |
|--|----|---------------|------|----------|----------|--------|
|--|----|---------------|------|----------|----------|--------|

| Status Wizard Quick Set Network Advanced Network Set Network Remote server Modul Access point Select Upgrade Restart Reset Security setting Change to Change to Change | setting<br>ork mode<br>ork name(SSID)<br>le MAC address<br>t channel<br>g<br>ne user name<br>user name<br>(Max.15<br>ucters)<br>nter user name<br>password (Max.15<br>ucters)<br>nter password   | 11bgn          AP_4135971590          EC:FD:F8:30:20:02          Auto-select          Save          ssword for Web server       admi                     |                  | In this page, you can<br>configure the parameter<br>of the device when it<br>works under the access<br>point mode.<br>It is recommended to<br>change the encryption<br>mode for AP to enhance<br>the system security. Piet<br>remember your passwo<br>If password is forgotten<br>you need to Reset the<br>device to default setting<br>*Note: After changing<br>the settings, the devi<br>must be restarted.<br>After restart, you will<br>need to re-login the<br>configuration interfact<br>It is recommended to                                                      |
|----------------------------------------------------------------------------------------------------|----------------------------------------------------------------------------------------------------|----------------------------------------------------------------------------------------------------|------------------|----------------------------------------------------------------------------------------------------|
| Access point Wizard Quick Set Advanced Remote server Upgrade Restart Reset Change t Curre New Char Re-e New Char Re-e New Char R | setting<br>ork mode<br>ork name(SSID)<br>le MAC address<br>t channel<br>ng<br>ne user name<br>user name (Max.15<br>ucters)<br>nter user name<br>password (Max.15<br>ucters)<br>nter password     | 11bgn       ✓         AP_4135971590       EC:FD:F8:30:20:02         Auto-select       ✓         Save       Save         ssword for Web server       admi |                  | In this page, you can<br>configure the parameter<br>of the device when it<br>works under the access<br>point mode.<br>It is recommended to<br>change the encryption<br>mode for AP to enhance<br>the system security. Ple<br>remember your passwo<br>If password is forgotter<br>you need to Reset the<br>device to default setting<br><b>*Note:</b> After changin<br>the settings, the dev<br>must be restarted.<br>After restart, you wil<br>need to re-login the<br>configuration interfact<br>It is recommended to                                                   |
| Quick Set Network Advanced Network Remote server Modu Access point Seler Upgrade Restart Reset Security setti Change t Curre New Char Re-e New Char Re-e New | ork mode<br>ork name(SSID)<br>le MAC address<br>t channel<br>ng<br>ne user name<br>user name<br>user name (Max.15<br>icters)<br>nter user name<br>password (Max.15<br>icters)<br>iter password   | 11bgn          AP_4135971590       EC:FD:F8:30:20:02         Auto-select          Save       Save         ssword for Web server       admi               |                  | <ul> <li>configure the parameter<br/>of the device when it<br/>works under the access<br/>point mode.</li> <li>It is recommended to<br/>change the encryption<br/>mode for AP to enhance<br/>the system security. Ple<br/>remember your passwo<br/>If password is forgotter<br/>you need to Reset the<br/>device to default setting</li> <li>*Note: After changin<br/>the settings, the dev<br/>must be restarted.</li> <li>After restart, you will<br/>need to re-login the<br/>configuration interfact<br/>It is recommended to<br/>restart after completed</li> </ul> |
| Advanced Network Server Module Access point Select Module Restart Reset Security setting Change to Change to Change  | ork name(SSID)<br>le MAC address<br>t channel<br>Ig<br>ne user name and pas<br>int user name<br>user name (Max.15<br>icters)<br>inter user name<br>password (Max.15<br>icters)<br>inter password | AP_4135971590 EC:FD:F8:30:20:02 Auto-select Save Ssword for Web server admi                                                                              |                  | <ul> <li>The device when it works under the access point mode.</li> <li>It is recommended to change the encryption mode for AP to enhance the system security. Plet remember your password is forgotten you need to Reset the device to default setting</li> <li>*Note: After changing the settings, the deviments be restarted.</li> <li>After restart, you will need to re-login the configuration interfact it is recommended to restart after complete the settings.</li> </ul>                                                                                      |
| Advanced     Index       Remote server     Modulation       Access point     Seler       Upgrade     Restart       Reset     Security setti       Change t     Current       New     char       Re-e     New       Change t     Encr       WPA     Encr       Pass     Char                                                                                                    | le MAC address<br>t channel<br>Ig<br>ne user name and pas<br>nt user name<br>user name (Max.15<br>ucters)<br>nter user name<br>password (Max.15<br>ucters)<br>iter password                      | EC:FD:F8:30:20:02  Auto-select  Save  ssword for Web server admi                                                                                         |                  | point mode.<br>It is recommended to<br>change the encryption<br>mode for AP to enhance<br>the system security. Pile<br>remember your password<br>If password is forgotter<br>you need to Reset the<br>device to default setting<br>#Note: After changin<br>the settings, the dev<br>must be restarted.<br>After restart, you will<br>need to re-login the<br>configuration interfact<br>It is recommended to<br>restart after completed                                                                                                    |
| Access point Select<br>Upgrade<br>Restart<br>Reset Security setti<br>Change t<br>Curre<br>New<br>char<br>Re-e<br>New<br>char<br>Re-e<br>New<br>char<br>Re-e<br>New<br>char<br>Re-e<br>New<br>char<br>Re-e                                                                                                    | Ig<br>In the user name and pase<br>In the user name<br>user name (Max.15<br>user name<br>password (Max.15<br>users)<br>Inter password                                                            | Save                                                                                                    |                  | It is recommended to<br>change the encryption<br>mode for AP to enhance<br>the system security. Ple<br>remember your passwo<br>If password is forgotter<br>you need to Reset the<br>device to default setting<br>*Note: After changin<br>the settings, the dev<br>must be restarted.<br>After restart, you wil<br>need to re-login the<br>configuration interfact<br>It is recommended to                                                                                                    |
| Access point Selei<br>Upgrade<br>Restart<br>Reset Security setti<br>Change t<br>Change t<br>New<br>char<br>Re-e<br>New<br>Change t<br>Encr<br>Pass<br>char                                                                                                    | ng<br>ne user name and pase<br>int user name<br>user name (Max.15<br>icters)<br>inter user name<br>password (Max.15<br>icters)<br>iter password                                                  | Auto-select  Save Ssword for Web server admi                                                                                                    |                  | <ul> <li>charge the encryption</li> <li>mode for AP to enhance the system security. Ple remember your password is forgotter you need to Reset the device to default setting</li> <li>★Note: After changin the settings, the device to set the device to default setting the settings, the device to restarted.</li> <li>After restart, you will need to re-login the configuration interfact it is recommended to the restart after complete</li> </ul>                                                                                                    |
| Restart<br>Reset<br>Security setti<br>Change t<br>Change t<br>Change t<br>Re-e<br>New<br>Char<br>Re-e<br>New<br>Char<br>Re-e<br>Re-e<br>New<br>Char<br>Re-e<br>Re-e<br>New<br>Char<br>Re-e<br>Re-e<br>New<br>Char<br>Re-e<br>Re-e<br>Re-e<br>Re-e<br>Re-e<br>Re-e<br>Re-e<br>Re-                                                                                                    | ng<br>ne user name and pas<br>nt user name<br>user name (Max.15<br>icters)<br>nter user name<br>password (Max.15<br>icters)<br>nter password                                                     | Save                                                                                                    |                  | the system security. Ple<br>remember your password<br>If password is forgotter<br>you need to Reset the<br>device to default setting<br>*Note: After changin<br>the settings, the dev<br>must be restarted.<br>After restart, you will<br>need to re-login the<br>configuration interfault<br>is recommended to                                                                                                    |
| Reset Security setti Change t Change t Re-e New Char Re-e New Char Re-e Change t Encr Pass Char Char Char Char Change t Change t Char Char Char Char Char Char Char Char                                                                                                    | ne user name and pas<br>int user name<br>user name (Max.15<br>icters)<br>inter user name<br>password (Max.15<br>icters)<br>inter password                                                        | ssword for Web server<br>admi                                                                                                    | n<br>]<br>]<br>] | If password is forgotter<br>you need to Reset the<br>device to default setting<br>#Note: After changin<br>the settings, the dev<br>must be restarted.<br>After restart, you wil<br>need to re-login the<br>configuration interfault is recommended to                                                                                                    |
| Reset Security setti<br>Change t<br>Curri<br>New<br>char<br>Re-e<br>New<br>char<br>Re-e<br>Change t<br>Encr<br>Pass<br>char                                                                                                    | ne user name and pas<br>Int user name<br>user name (Max.15<br>ucters)<br>Inter user name<br>password (Max.15<br>ucters)<br>Inter password                                                        | ssword for Web server<br>admi                                                                                                    | n<br>]<br>]      | you need to keset the<br>device to default setting<br>★Note: After changin<br>the settings, the dev<br>must be restarted.<br>After restart, you wil<br>need to re-login the<br>configuration interfau<br>It is recommended to                                                                                                    |
| Change t<br>Curri<br>New<br>char<br>Re-e<br>New<br>char<br>Re-e<br>Change t<br>Encr<br>WPA<br>Encr<br>Pass<br>char                                                                                                    | ne user name and pas<br>Int user name<br>user name (Max.15<br>icters)<br>Inter user name<br>password (Max.15<br>icters)<br>Inter password                                                        | ssword for Web server<br>admi                                                                                                    | n<br>]<br>]<br>] | *Note: After changin<br>the settings, the dev<br>must be restarted.<br>After restart, you wil<br>need to re-login the<br>configuration interfau<br>It is recommended to                                                                                                    |
| Change t<br>Curry<br>New<br>char<br>Re-e<br>Change t<br>Encr<br>WPA<br>Encr<br>Pass<br>char                                                                                                    | nt user name<br>user name (Max.15<br>icters)<br>nter user name<br>password (Max.15<br>icters)<br>nter password                                                                                   |                                                                                                    |                  | the settings, the dev<br>must be restarted.<br>After restart, you wil<br>need to re-login the<br>configuration interfa-<br>It is recommended t                                                                                                    |
| Re-e<br>New<br>char<br>Re-e<br>Change t<br>Encr<br>WPA<br>Encr<br>Pass<br>char                                                                                                    | user name (Max.15<br>icters)<br>nter user name<br>password (Max.15<br>icters)                                                                                                    |                                                                                                    |                  | Must be restarted.<br>After restart, you will<br>need to re-login the<br>configuration interfa-<br>It is recommended to<br>restart after complete                                                                                                    |
| char<br>Re-e<br>New<br>char<br>Re-e<br>Change t<br>Encr<br>WPA<br>Encr<br>Pass<br>char                                                                                                    | nter user name<br>password (Max.15<br>icters)<br>nter password                                                                                                    |                                                                                                    |                  | After restart, you wil<br>need to re-login the<br>configuration interfac<br>It is recommended to                                                                                                    |
| Re-e<br>New<br>char<br>Re-e<br>Change t<br>Encr<br>WPA<br>Encr<br>Pass<br>char                                                                                                    | nter user name<br>password (Max.15<br>icters)<br>nter password                                                                                                    |                                                                                                    |                  | configuration interfa<br>It is recommended t                                                                                                    |
| Re-e<br>Change t<br>Encr<br>WPA<br>Encr<br>Pass<br>char                                                                                                    | password (Max.15<br>icters)<br>iter password                                                                                                    |                                                                                                    |                  | It is recommended to                                                                                                    |
| Re-e<br>Change t<br>Encr<br>WPA<br>Encr<br>Pass<br>char                                                                                                    | nter password                                                                                                    |                                                                                                    |                  | all configurations                                                                                                    |
| Change t<br>Encr<br>WPA<br>Encr<br>Pass<br>char                                                                                                    |                                                                                                    |                                                                                                    |                  | an configurations                                                                                                    |
| Encr<br>WPA<br>Encr<br>Pass<br>char                                                                                                    | ne encryption mode fo                                                                                                    | or AP                                                                                                    |                  |                                                                                                    |
| WPA<br>Encr<br>Pass<br>char                                                                                                    | ption mode                                                                                                    | WPA2-PSK v                                                                                                    | 0                |                                                                                                    |
| Pass<br>char                                                                                                    | encryption<br>rption algorithm                                                                                                    | ⊖ TKIP                                                                                                    | s                |                                                                                                    |
|                                                                                                    | word (8 to 63<br>icters)                                                                                                    | 12345678                                                                                                    |                  |                                                                                                    |
|                                                                                                    |                                                                                                    | Save                                                                                                    |                  |                                                                                                    |
| LAN paramete                                                                                                    | ers setting                                                                                                    |                                                                                                    |                  |                                                                                                    |
| IP ad<br>settir                                                                                                    | dress (DHCP gateway<br>g)                                                                                                    | 10.10.100.254                                                                                                    |                  |                                                                                                    |
| Subr                                                                                                    | et mask                                                                                                    | 255.255.255.0                                                                                                    | 7                |                                                                                                    |
| DHC                                                                                                    | Server                                                                                                    | <b>Fachle</b> 44                                                                                                    | I                |                                                                                                    |
|                                                                                                    | Server                                                                                                    | Enable V                                                                                                    | -<br>-           |                                                                                                    |

Vergeben Sie anschließend bei **New user name** anstelle **admin** einen anderen Benutzernamen und bei New Passwort ein neues Passwort anstelle von **12345678** für den Zugang zum Access Point und klicken Sie auf **Save**.

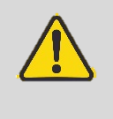

ACHTUNG: Nach dem Firmware-Update wird das Access Point Passwort des Wechselrichters veränderbar sein. Sollten Sie ein neu vergebenes Passwort verändern und gleichzeitig den Kontakt per Heim-WLAN zum Wechselrichter verlieren, ist keine Kontaktaufnahme zum Wechselrichter mehr möglich und das Passwort des Access Points kann nicht zurückgesetzt werden. Sie verlieren damit dauerhaft die Möglichkeit, auf den Wechselrichter per WLAN zuzugreifen.

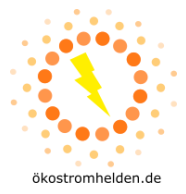

# 7. Passwörter überprüfen

Die Verbindung zum Access Point des Wechselrichters ist nun mit dem neu gewählten Passwort möglich. Zur Überprüfung melden Sie sich bitte mit dem neuen Passwort auf dem Access Point des Wechselrichters an (vgl. Schritte 1a und 1b) und rufen Sie das Administrationsmenü auf (Schritte 2 und 3).